## Вход и авторизация

Для входа в веб-интерфейс управления Записью разговоров t2 перейдите по ссылке ats2.t2.ru

В личном кабинете используется двухфакторная аутентификация пользователей, для входа в личный кабинет нужно ввести пароль и код из письма.

На странице входа введите имя пользователя и пароль, нажмите кнопку «Войти».

Примечание: имя пользователя и пароль для входа будут отправлены на email, указанный при создании учетной записи. При первом входе в личный кабинет вам нужно будет сменить автоматически сгенерированный пароль на ваш собственный для обеспечения большей безопасности ваших данных.

## вход в личный КАБИНЕТ КОРПОРАТИВНОЙ ATC

| войти            | Забыли пароль |
|------------------|---------------|
| Пароль           | <b>***</b>    |
|                  |               |
| Имя пользователя |               |

ь?

После ввода правильного пароля на email, привязанный к вашей учетной записи, будет направлено письмо с одноразовым паролем.

**Обратите внимание:** Изменить email, на который будет приходить сообщение с кодом, можно на странице **личных настроек** 

После успешной авторизации вы будете перенаправлены в веб-интерфейс управления Услугой.